Федеральное агентство по образованию Российской Федерации Челябинский государственный университет Институт экономики отраслей, бизнеса и администрирования Кафедра экономики отраслей и рынка

### Презентация

по предмету«Информатика»

## Основные стандартные утиллиты Шпполля Программы форматирования, дефрагментации и проверки диска

Выполнил: Рысаев В. Ш. Группа: 27УС-101 Проверила: Фицнер М.А.

Челябинск 2011 г.

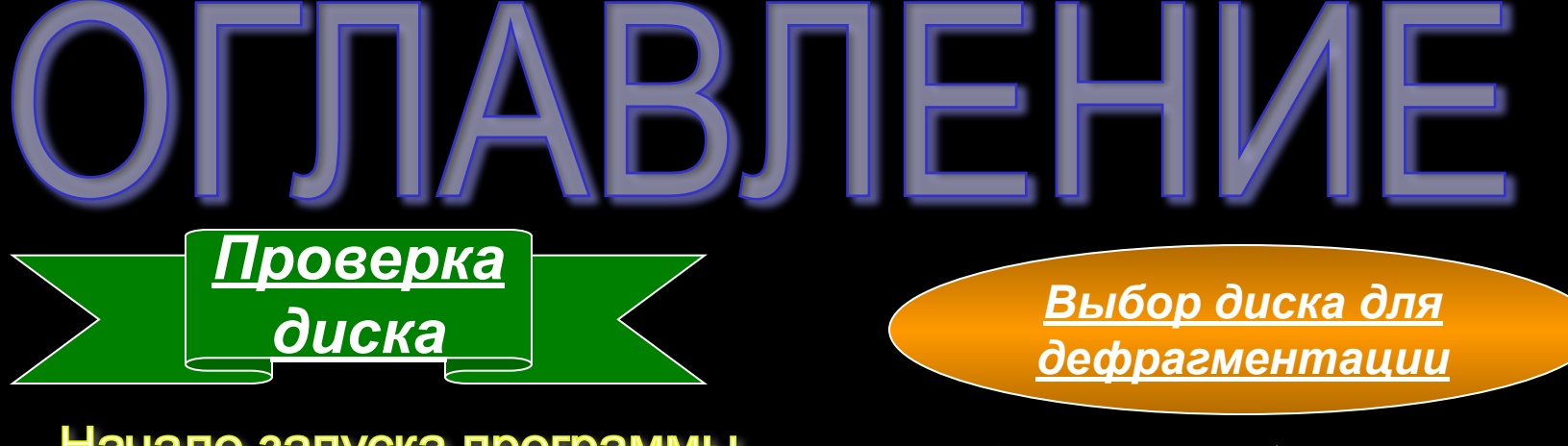

Начало запуска программы проверки диска

> Параметры проверки диска

Проверка диска до загрузки Windows.

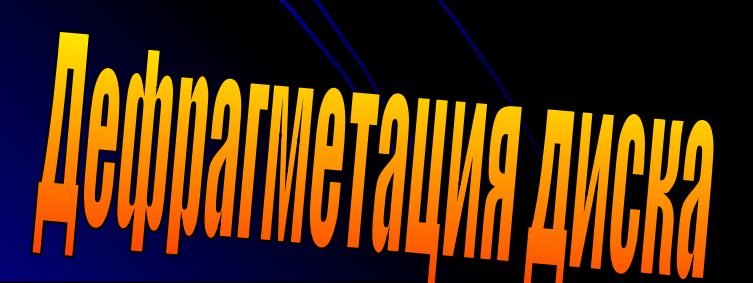

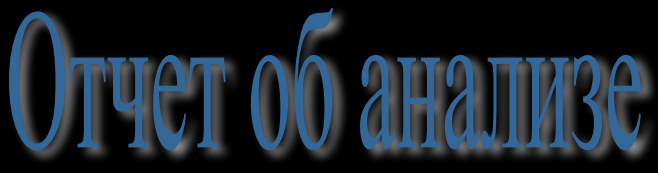

Отчет о дефрагментации

ФОРМАТИРОВАНИЕ Л<mark>ИСКА</mark>

Запуск форматирования

Процесс и окончание форматирования

#### <u>Проверка диска</u>

#### 🚽 Мой компьютер

Выберите команду Мой компьютер (МҮ *СОМРИТЕЯ*) в главном меню WINDOWS.

Далее щелкните правой кнопкой мыши на значке. обозначающем диск, с которым будут работать служебные программы, чтобы открыть вспомогательное меню.

Выберите команду Свойства (ОРТІОЛЯ)

Файл Правка Вид Избранное Сервис Справка -Папки Поиск 夏 Мой компьютер Файлы, хранящиеся на этом компьютере Системные задачи Просмотр сведений о системе 2 Общие документы Документы - vlad .ak Установка и удаление программ Изменение параметра Жесткие диски 🗀 покоти и ий диск (D: сальный ди Открыть 📢 Сетевое окружение Проводник 0 Мои документы Найти... Устройства со съемны Общие документы Общий доступ и безопасность... Панель управления DVD-RAM диско 🎭 Combine supported files in Acrobat... D (G:) 🚟 Проверить Dr.Web Подробно 🥪 Добавить в архив... Локальный диск (С:) Локальный диск Форматировать... Файловая система: NTFS Копировать Свободно: 46.7 ГБ Полный объем: 74,5 ГБ Создать ярлык Переименовать Появится диалог изменения свойств диска. Щелкните мышью на ярлычке Сервис (TOOLS), чтобы выбрать одноименную вкладку.

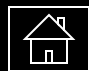

Для запуска программы проверки диска нажмите кнопку Выполнить проверку (Check Now) в диалоге для запуска программы проверки.

Будет запущена программа проверки дисков и появится ее рабочее окно.

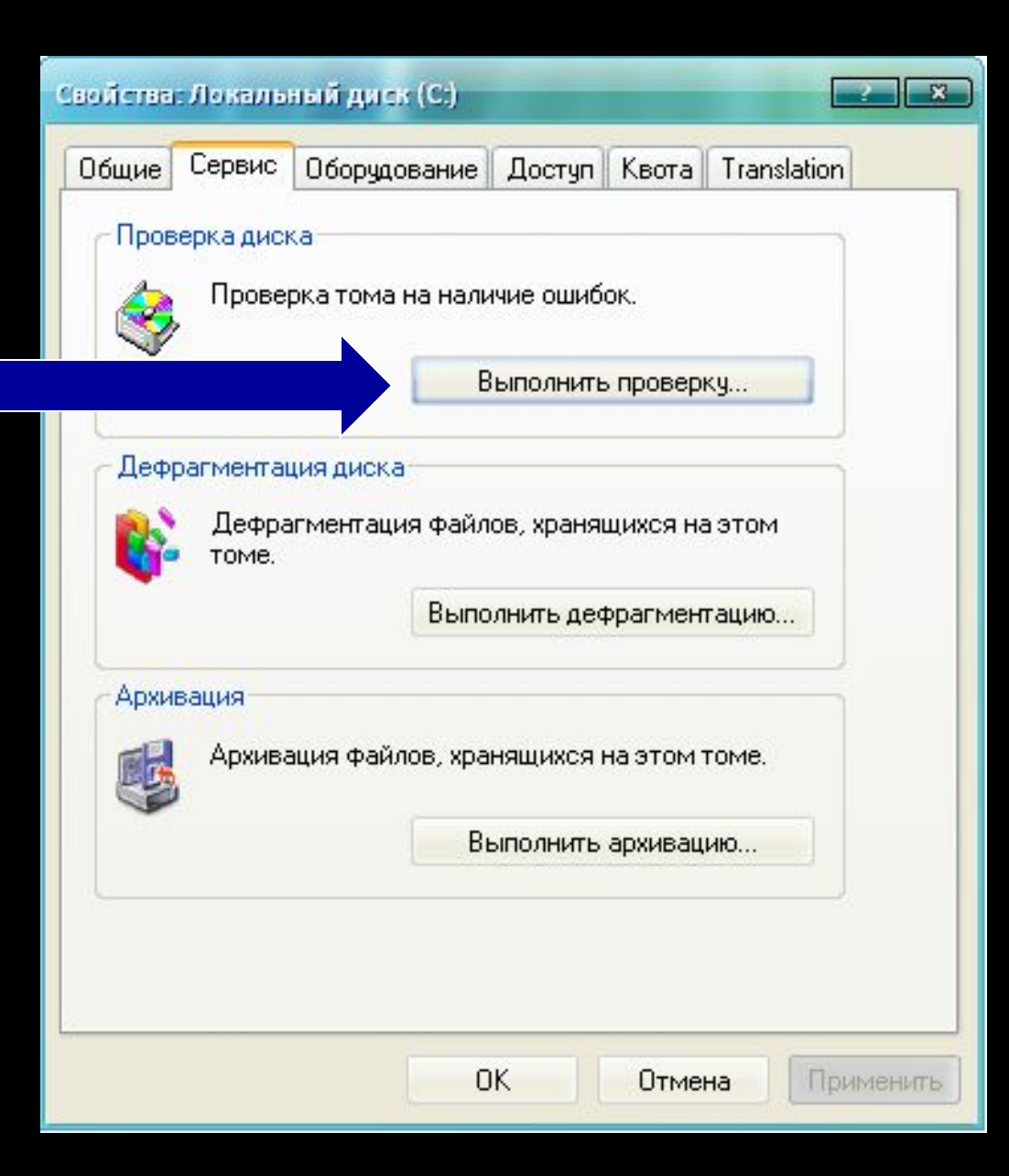

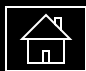

Если установлен флажок Автоматически исправлять ошибки (AUTOMATICALLY FIX ERRORS), то программа будет сама принимать решение по исправлению найденных ошибок.

Если установить флажок Проверять и восстанавливать поврежденные сектора (SCAN FOR AND ATTEMPT RECOVERY OF BAD SECTORS), то кроме проверки диска на наличие логических ошибок в файловой системе, также будет проведена проверка на наличие физических ошибок поверхности жесткого диска.

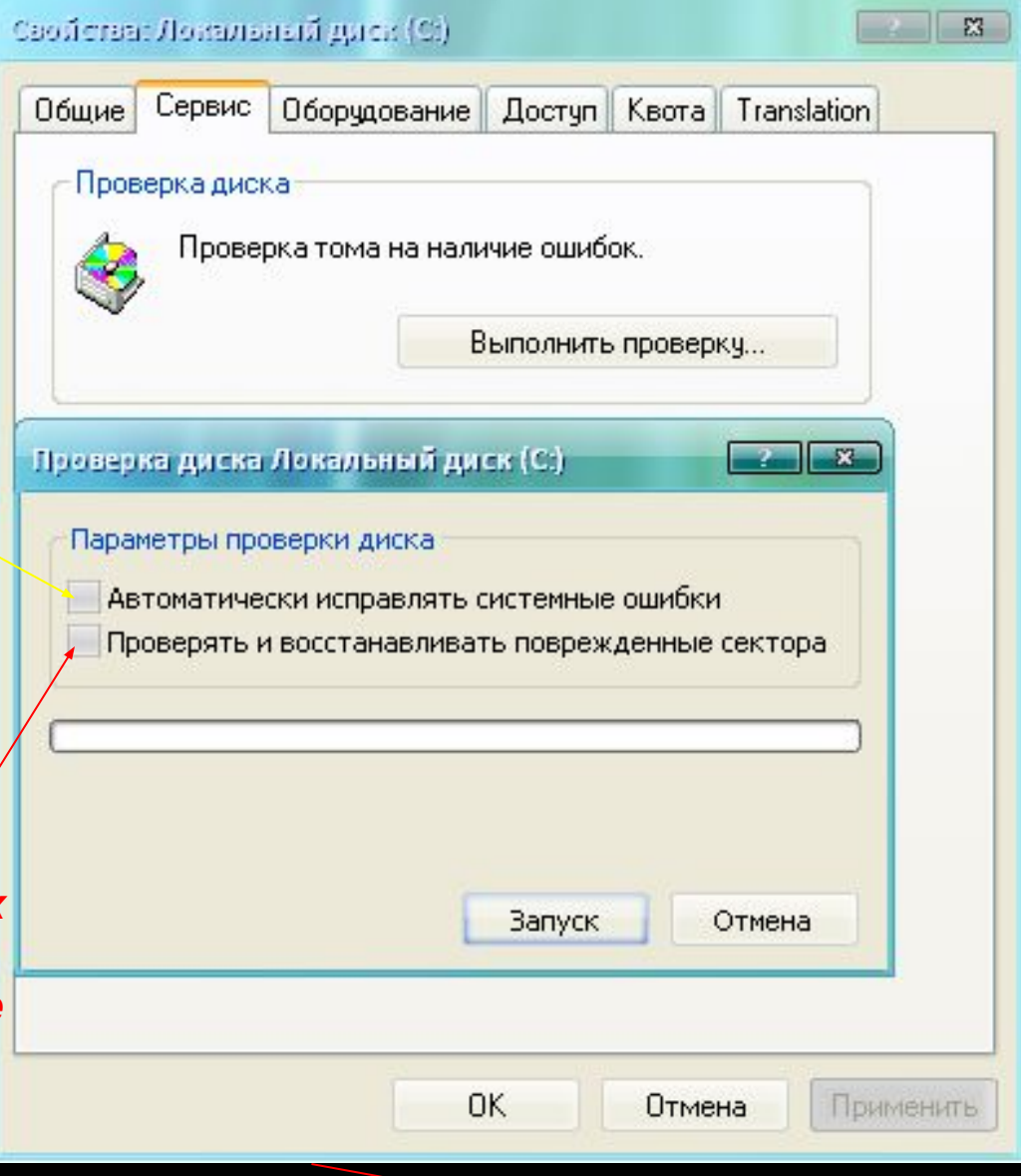

Поле индикатора

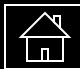

<u>Установив</u> <u>нужные</u> <u>параметры,</u> <u>следует</u> <u>нажать кнопку</u> <u>Запуск (Stari)</u> <u>для начала</u> <u>проверки.</u>

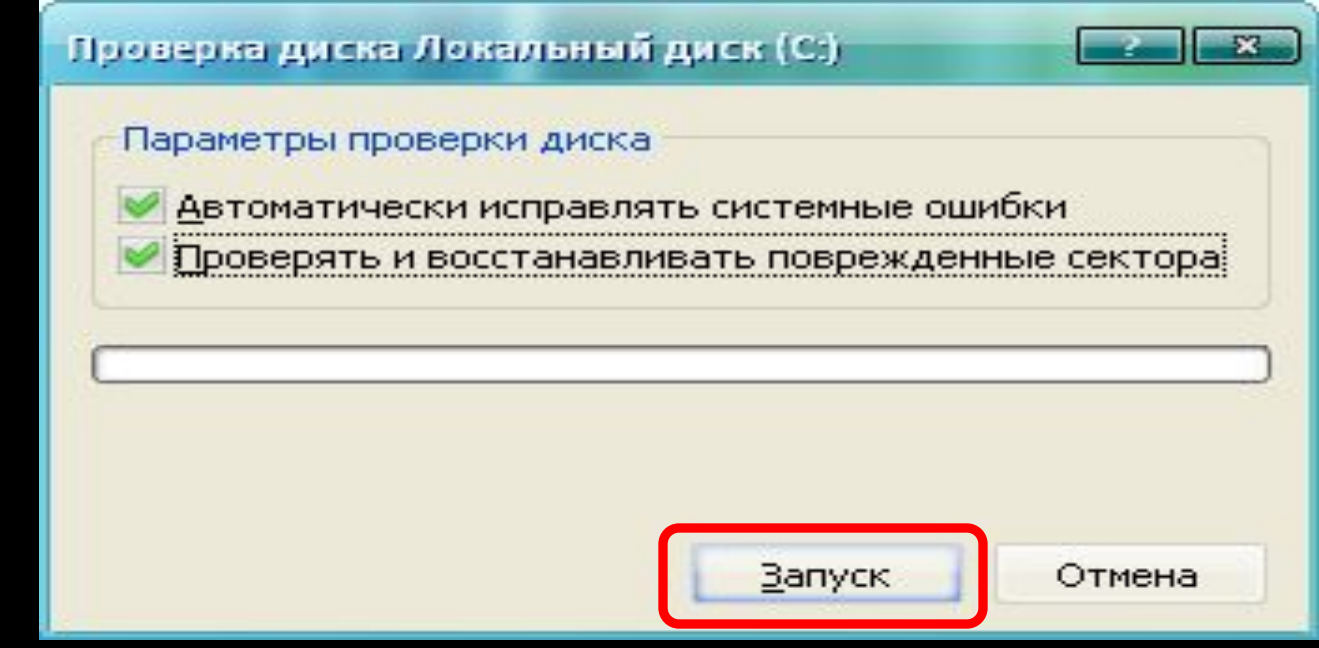

22

Вам может быть предложено выполнить перезагрузку компьютера, в ходе которой будет запущена программа проверки диска для проверки жёсткого диска. Нажмите кнопку Па.

#### Проверка диска Локальный диск (С)

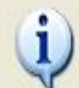

Проверка диска не может быть выполнена, поскольку для нее необходим монопольный доступ к некоторым файлам Windows на этом диске, для чего требуется выполнить перезагрузку. Назначить выполнение проверки диска при следующей перезагрузке системы?

Нет

## Проверка диска до загрузки WINDOWS.

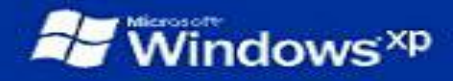

checking file system on C: The type of the file system is NTFS.

A disk check has been scheduled. windows will now check the disk.

CHKDSK is verifying files (stage 1 of 5)... File verification completed. CHKDSK is verifying indexes (stage 2 of 5)... Index verification completed. CHKDSK is verifying security descriptors (stage 3 of 5)... Security descriptor verification completed. CHKDSK is verifying file data (stage 4 of 5)... File data verification completed. CHKDSK is verifying free space (stage 5 of 5)... 17 percent completed.

Стандартная проверка диска на логические ошибки обычно длится не более 2-3 минут. Ее продолжительность зависит от количества файлов и сложности структуры каталогов на диске. Полная проверка занимает значительно больше времени и зависит главным образом от общего объема диска. При полном тесте сначала выполняется стандартная проверка, а затем - физический тест поверхности.

# Сфрагметация лиска

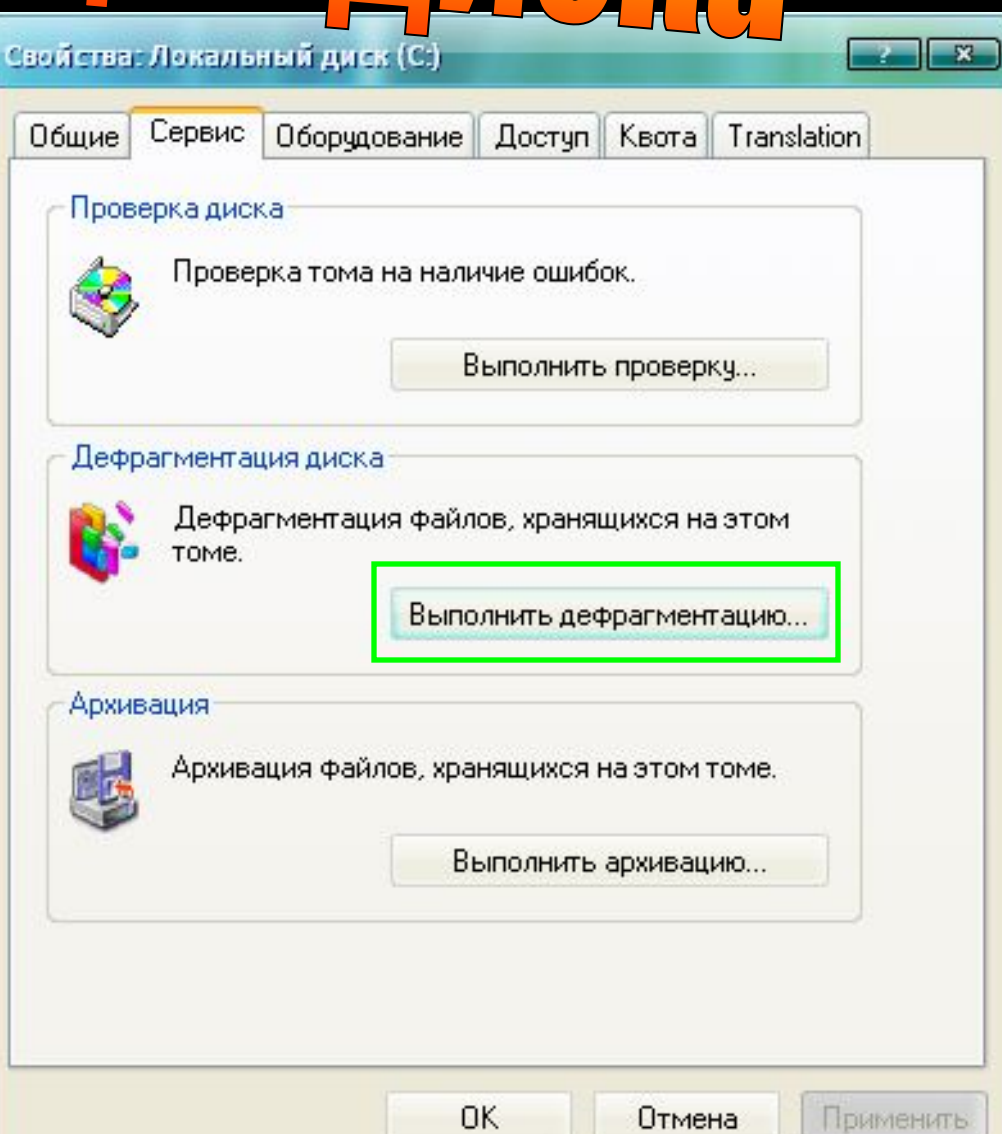

 $\bigcirc$ 

#### <u>В этом случае вам придется выбрать диск для</u> <u>дефрагментации в появившемся диалоге. При любом</u> <u>способе запуска на экране появится рабочее окно</u>

#### программы дефрагментации

| 🚱 Дефрагментация              | диска                |                     |             |            |             |
|-------------------------------|----------------------|---------------------|-------------|------------|-------------|
| Консоль Действи               | іе Вид Справка       |                     |             |            |             |
| ← → 💽 😫 🖸                     | 1                    |                     |             |            |             |
| Том                           | Состояние сеанса     | Файловая система    | Емкость     | Свободно   | % свободної |
| (C:)                          |                      | NTFS                | 74.53 ГБ    | 46.77 FB   |             |
| 😑 (D:)                        |                      | NTFS                | 501 FB      | 296 FB     |             |
| 🚍 (E:)                        |                      | NTFS                | 21.00 ГБ    | 20.88 ГБ   |             |
|                               |                      | - 100               |             |            |             |
|                               |                      |                     |             |            |             |
| Оценка использо               | вания диска до дефр  | агментации:         |             |            |             |
| Оценка использо               | вания диска после до | ефрагментации:      |             |            |             |
|                               |                      |                     |             |            |             |
| Анализ Д                      | цефрагментация       | Пауза Остано        | вка Вывести | 1 отчет    |             |
| 📕 Фрагментирова<br>🔲 Свободно | анные файлы 🔲 Не     | фрагментированные ф | айлы 📘 Непе | ремещаемые | файлы       |

 $\bigcirc$ 

| 💱 Дефрагментация                                                                                                | а диска                     |                     |               |              | -O×               |
|----------------------------------------------------------------------------------------------------|-----------------------------|---------------------|---------------|--------------|-------------------|
| <u>Консоль</u> <u>Д</u> ействие                                                                                 | <u>В</u> ид <u>С</u> правка |                     |               |              |                   |
| ← → 💽 😭                                                                                                    |                             |                     |               |              |                   |
| Том                                                                                                    | Состояние сеанса            | Файловая система    | Емкость       | Свободно     | 6 свободного меса |
| (C:)                                                                                                    | Идет анализ                 | FAT32               | 37.24 ГБ      | 19.59 FB     | 52 °              |
| (D:)                                                                                                    |                             | FAT32               | 74.51 ГБ      | 12.90 ГБ     | 17 °              |
| •                                                                                                    |                             |                     |               |              |                   |
| 0                                                                                                    |                             |                     |               |              |                   |
| Оценка использован                                                                                              | ния диска до дефрагмен      | тации:              |               |              |                   |
|                                                                                                    |                             |                     |               |              |                   |
|                                                                                                    |                             |                     |               |              |                   |
|                                                                                                    |                             |                     |               |              |                   |
| Оценка использован                                                                                              | им диска после дефраг.      | исп (ации;          |               |              |                   |
|                                                                                                    |                             |                     |               |              |                   |
|                                                                                                    |                             |                     |               |              |                   |
| Анализ /                                                                                                    | 1ефрагментация              | Пауза Останов       | жа Вывести    | отчет        |                   |
| F                                                                                                    | TE TE CONTRACTOR            |                     |               |              |                   |
|                                                                                                    |                             |                     | 100           |              |                   |
| 📕 Фрагментированн                                                                                               | чые файлы 📃 Нефраг          | ментированные файлы | 📙 Неперемещае | емые файлы 🛛 | ] Свободно        |
| (С:) Идет анализ 43%                                                                                            | 6                           |                     |               |              |                   |
| Convidencial and the second second second second second second second second second second second second second |                             |                     |               |              |                   |
| Пере                                                                                                    | d dedna                     | гмент               | auuei         | і сле        | dvem              |
|                                                                                                    |                             |                     |               | D            |                   |
| <u>выор</u> а                                                                                                   | ать он                      | <u>СК ИЗ СП</u>     | иска.         | <u> </u>     |                   |
| може                                                                                                    | eme san                     | <u>ycmum</u>        | b npo         | uedy         | <u>2</u> V        |
| аналі                                                                                                    | <b>13а. ес</b> л            | и наж               | мете          |              |                   |
|                                                                                                    |                             |                     |               |              |                   |
| <u> </u>                                                                                                    | <u>Bemcme</u>               | <u>зующун</u>       | <u>) KHOI</u> | <u>nky</u>   |                   |

#### Результат анализа будет отображен в дополнительном диалоге.

| нет об анализе                                                |         |                     | ?>       |
|---------------------------------------------------------------|---------|---------------------|----------|
| Анализ завершен для: (С:)<br>Дефрагментация этого тома не тре | буется. |                     |          |
| Сведения о томе:                                              |         |                     |          |
| Том (С:)                                                      |         |                     |          |
| Размер тома                                                   | =       | 37,24 ГБ            |          |
| Размер кластера                                               | =       | 32 KE               | _        |
| Занято                                                        | =       | 17,65 ГБ            |          |
| Свободно                                                      | =       | 19,60 ГБ            |          |
| Процент свободного места                                      |         | 52 %                |          |
| Фрагментация тома                                             |         |                     | <b>_</b> |
| Наиболее фрагментированные файл                               | ы:      |                     |          |
|                                                               | -       |                     |          |
| Фрагментов Размер файла Имя                                   | файла   |                     |          |
| 40 29 M6 \WIN                                                 | IDOWS\S | YSTEM32\CONFIG\SOFT | W        |

| 40  | 29 MB                                                                                                    | \WINDOWS\SYSTEM32\CONFIG\SOFTW           |
|-----|----------------------------------------------------------------------------------------------------|------------------------------------------|
| 130 | 5 M6                                                                                                    | \WINDOWS\REPAIR\RegBack\NTUSER.DAT       |
| 124 | 9 M6                                                                                                    | \WINDOWS\PCHEALTH\HELPCTR\DataCo         |
| 20  | 7 M6                                                                                                    | \WINDOWS\Installer\557BEC.MSI            |
| 68  | 28 MB                                                                                                    | \WINDOWS\Installer\4F448F.MSI            |
| 44  | 3 M6                                                                                                    | \WINDOWS\Installer\A5650.MSI             |
| 58  | 3 M6                                                                                                    | \WINDOWS\Corel\Setupmsi.log              |
| 43  | 159 MB                                                                                                    | \Documents and Settings\All Users\Applic |
| 27  | 1 M6                                                                                                    | \Documents and Settings\Furnerius\Local  |
| 1   |                                                                                                    |                                          |
|     | the second second second second second second second second second second second second second second second s |                                          |

 $\bigcirc$ 

#### Дефрагментация может занять довольно продолжительное время, до нескольких часов.

| , 1              | Company and            | devine a surrous [        | Frances        | Carbonna                 | 0/              |
|------------------|------------------------|---------------------------|----------------|--------------------------|-----------------|
| M<br>M(C))       | Лефоасментировано      | Файловая система<br>Ботза | 37.24 FE       |                          | % свородного ме |
| D(D:)            | дефрагиентировано      | FAT32                     | 74,51 ГБ       | 12,90 ГБ                 | 17              |
|                  |                        |                           | and the second | 1000 <b>-</b> 1000 - 100 |                 |
| Оценка использов | ания диска после дефра | гментации:                |                |                          |                 |
| Оценка использов | ания диска после дефра | гментации:                |                |                          |                 |

По окончании процесса появится диалог с результатами.

|                           | ментации                                   |                                                             |                                                                              |   |
|---------------------------|--------------------------------------------|-------------------------------------------------------------|------------------------------------------------------------------------------|---|
| )тчет дефраг              | ментации: (С:)                             |                                                             |                                                                              |   |
| ведения о то              | Me:                                        |                                                             |                                                                              |   |
| Том (С:)                  |                                            |                                                             |                                                                              | _ |
| Размер том                | 1a                                         | =                                                           | 37,24 ГБ                                                                     |   |
| Размер кла                | стера                                      | =                                                           | 32 KE                                                                        |   |
| Занято                    |                                            | =                                                           | 17,65 ГБ                                                                     |   |
| Свободно                  |                                            | =                                                           | 19,60 ГБ                                                                     |   |
| Процент са                | зободного места                            | í =                                                         | 52 %                                                                         |   |
| Фрагментаци               | я тома                                     |                                                             |                                                                              |   |
|                           |                                            |                                                             |                                                                              |   |
| Фрагментов                | Размер файла                               | Имя файла                                                   |                                                                              |   |
| Фрагментов<br>2           | Размер файла<br>529 КБ                     | Имя файла<br>\WINDOWS\Pr                                    | efetch\Layout.ini                                                            |   |
| Фрагментов<br>2<br>4      | Размер файла<br>529 КБ<br>631 КБ           | Имя файла<br>\WINDOWS\Pr<br>\Documents ar                   | efetch\Layout.ini<br>nd Settings\Furnerius\Pa6o                              |   |
| Фрагментов<br>2<br>4<br>2 | Размер файла<br>529 КБ<br>631 КБ<br>137 МБ | Имя файла<br>\WINDOWS\Pr<br>\Documents ar<br>\Program Files | efetch\Layout.ini<br>nd Settings\Furnerius\Pa6o<br>\FFT2\Resources\MOVIE.PAK |   |
| Фрагментов<br>2<br>4<br>2 | Размер файла<br>529 КБ<br>631 КБ<br>137 МБ | Имя файла<br>\WINDOWS\Pr<br>\Documents ar<br>\Program Files | efetch\Layout.ini<br>nd Settings\Furnerius\Pa6o<br> FFT2\Resources\MOVIE.PAK |   |
| Фрагментов<br>2<br>4<br>2 | Размер файла<br>529 КБ<br>631 КБ<br>137 МБ | Имя файла<br>\WINDOWS\Pr<br>\Documents ar<br>\Program Files | efetch\Layout.ini<br>nd Settings\Furnerius\Pa6o<br>(FFT2\Resources\MOVIE.PAK |   |
| Фрагментов<br>2<br>4<br>2 | Размер файла<br>529 КБ<br>631 КБ<br>137 МБ | Имя файла<br>\WINDOWS\Pr<br>\Documents ar<br>\Program Files | efetch\Layout.ini<br>nd Settings\Furnerius\Pa6o<br>(FFT2\Resources\MOVIE.PAK | - |
| Фрагментов<br>2<br>4<br>2 | Размер файла<br>529 КБ<br>631 КБ<br>137 МБ | Имя файла<br>\WINDOWS\Pr<br>\Documents ar<br>\Program Files | efetch\Layout.ini<br>nd Settings\Furnerius\Pa6o<br> FFT2\Resources\MOVIE.PAK |   |
| Фрагментов<br>2<br>4<br>2 | Размер файла<br>529 КБ<br>631 КБ<br>137 МБ | Имя файла<br>\WINDOWS\Pr<br>\Documents ar<br>\Program Files | efetch\Layout.ini<br>nd Settings\Furnerius\Pa6o<br>\FFT2\Resources\MOVIE.PAK |   |
| Фрагментов<br>2<br>4<br>2 | Размер файла<br>529 КБ<br>631 КБ<br>137 МБ | Имя файла<br>\WINDOWS\Pr<br>\Documents ar<br>\Program Files | efetch\Layout.ini<br>nd Settings\Furnerius\Pa6o<br>\FFT2\Resources\MOVIE.PAK |   |
| Фрагментов<br>2<br>4<br>2 | Размер файла<br>529 КБ<br>631 КБ<br>137 МБ | Имя файла<br>\WINDOWS\Pr<br>\Documents ar<br>\Program Files | efetch\Layout.ini<br>nd Settings\Furnerius\Pa6o<br>\FFT2\Resources\MOVIE.PAK |   |

Нажмите кнопку ОК, чтобы закрыть его. Чтобы завершить работу программы дефрагментации, закройте ее рабочее окно.

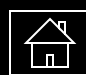

## ФОРМАТИРОВАНИЕ ДИСКА

1. Выберите команду Мой компьютер в главном меню Windows.

2. Правой кнопкой мыши на значке, обозначающем диск, с которым будут работать служебные программы, чтобы открыть вспомогательное меню.

3. Выберите команду форматировать

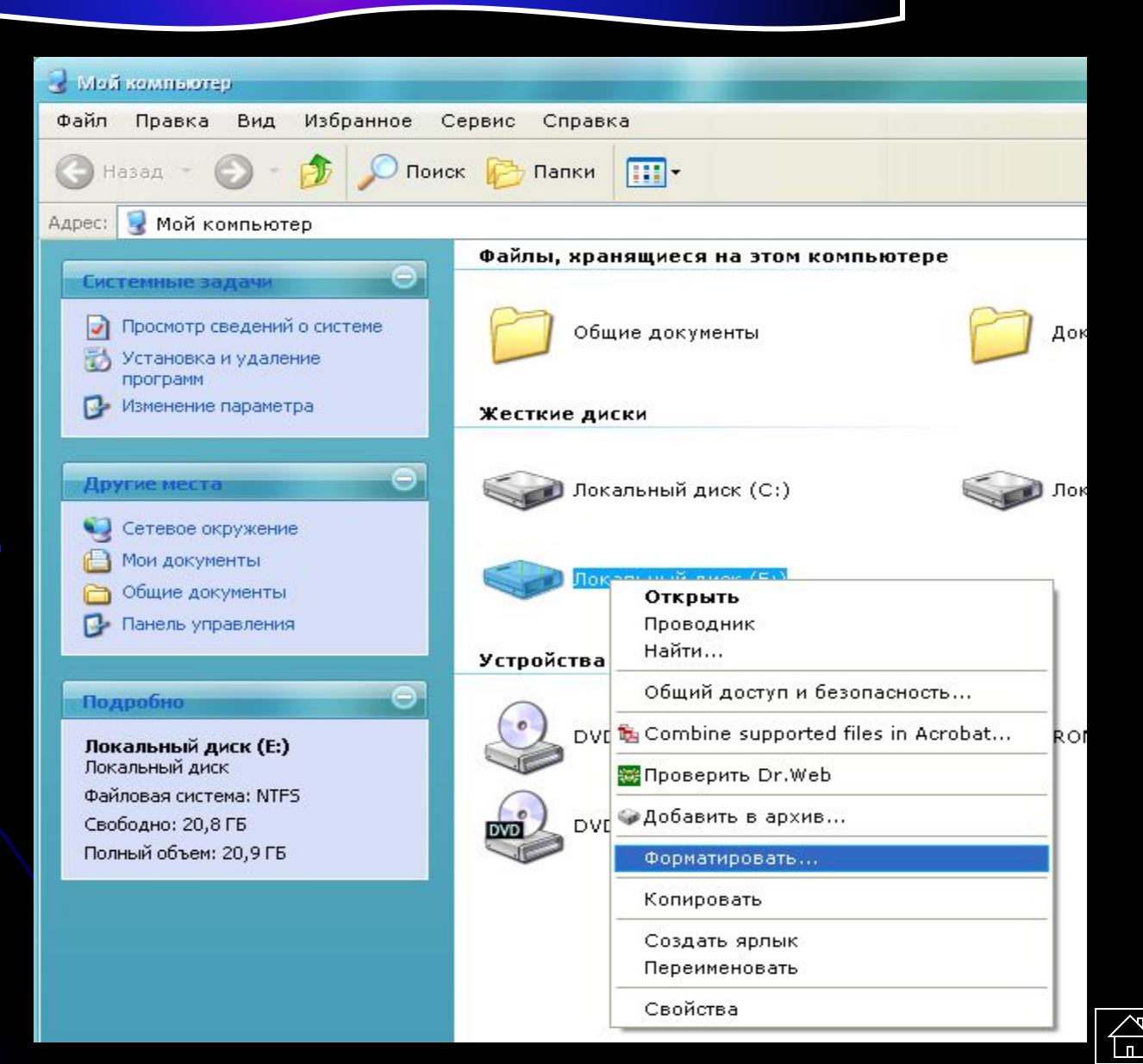

В открывающихся списках Емкость, Файловая система и Размер кластера вы можете выбрать тип файловой системы и размер дискового кластера.

| Да       Бикость:         20,915       С         4       О         4       Размер кластера:         4096 байт       С         4       О         7       Мака тома:         10       Быстрое (очистка оглавления)         10       Быстрое (очистка оглавления)         11       К         4       О         7       Выстрое (очистка оглавления)         12       Начать         3       Закрыть         4       О         4       Появишся диалог с предупреждением о том, что форматирования се данные на диске.         0       К         4       О         0       К         0       К         0       К         0       К         0       К         0       К         0       К         0       К         0       К         0       К         0       К         0       К         0       К         0       К         0       К         0       К                                                                                                    |                  | Формат Локальный диск (Е)            | 2 ×                                                                                                    |     |
|----------------------------------------------------------------------------------------------------|------------------|--------------------------------------|----------------------------------------------------------------------------------------------------|-----|
| а Появится диалог с предупреждением о том, что форматирования<br>чито дити все данные на диске.                                                                                                    | 2                | Емкость:                             |                                                                                                    |     |
| 8       Файловая система:         4       Image: Concode of the physical concentration of the physical concentration of the physical concent | a<br>a           | 20,9 ГБ                              | ~                                                                                                    |     |
| И       И         И       И                                                                                                    | 8                | Файловая система:                    |                                                                                                    |     |
| Размер кластера:<br>4096 байт<br>К<br>Н<br>Способы форматирования:<br>Быстрое (очистка оглавления)<br>Быстрое (очистка оглавления)<br>Создание загрузочного диска MS-DOS<br>Начать Закрыть<br>А<br>А<br>Появится диалог с предупреждением о том, что форматирование<br>уничтожит все данные на диске.                                                                                                    |                  | NTES                                 | ~                                                                                                    |     |
| и<br>К<br>Н<br>О<br>Л<br>К<br>Ч<br>А<br>А<br>А<br>Появится диалов с предупреждением о том, что форматирования<br>Ч<br>А<br>Появится диалов с предупреждением о том, что форматирования<br>уничтожит все данные на диске.                                                                                                    |                  | Размер кластера:                     |                                                                                                    |     |
| К<br>Н<br>О<br>П<br>К<br>У<br>Н<br>а<br>а<br>Появится диалог с предупреждением о том, что форматирован<br>уничтожит все данные на диске.<br>Фирмат Декальный диск (E)<br>Внимание! Форматирование уничтожит ВСЕ данные на этом диске.                                                                                                    | N                | 4096 байт                            | *                                                                                                    |     |
| И Способы форматирования:<br>Быстрое (очистка оглавления)<br>Использовать сжатие<br>Создание загрузочного диска MS-DOS<br>И<br>Начать Закрыть<br>И<br>А<br>А<br>Появится диалог с предупреждением о том, что форматирован<br>уничтожит все данные на диске.                                                                                                    | K                | Метка тома:                          |                                                                                                    |     |
| О<br>П<br>К<br>У<br>Н<br>а<br>Создание загрузочного диска MS-DOS<br>Начать закрыть<br>ч<br>а Появится диалог с предупреждением о том, что форматирован<br>уничтожит все данные на диске.<br>Формат Локальный диск (E)<br>Внимание! Форматирование уничтожит ВСЕ данные на этом диске.                                                                                                    | H                |                                      |                                                                                                    |     |
| П       Быстрое (очистка оглавления)         Использовать сжатие       Создание загрузочного диска MS-DOS         У       Начать       Закрыть         4       А       Вничать       Закрыть         6       Формат Локальный диск (E)       С       С         Внимание! Форматирование уничтожит ВСЕ данные на этом диске.       Внимание! Форматирование уничтожит ВСЕ данные на этом диске.                                                                                                    | Ο                | Способы форматирования:              |                                                                                                    |     |
| К<br>У<br>Н<br>а<br>появится диалог с предупреждением о том, что форматирован<br>уничтожит все данные на диске.                                                                                                    | n                | Быстрое (очистка оглавления)         |                                                                                                    |     |
| <ul> <li>У</li> <li>А</li> <li>А</li></ul>                                                                                                    |                  | Создание засрузочного диска М        | S-DOS                                                                                                    |     |
| Начать Закрыть<br>ч<br>а Появится диалог с предупреждением о том, что форматирован<br>и и и и и и и и и и и и и и и и и и и                                                                                                     |                  |                                      |                                                                                                    |     |
| Начать Закрыть<br>ч<br>а Появится диалог с предупреждением о том, что форматирование<br>уничтожит все данные на диске.<br>Формат Локальный диск (Е)<br>Внимание! Форматирование уничтожит ВСЕ данные на этом диске.                                                                                                    |                  |                                      |                                                                                                    |     |
| А<br>Ч<br>а Появится диалог с предупреждением о том, что форматирован<br>уничтожит все данные на диске.<br>Формат Локальный диск (Е)<br>Внимание! Форматирование уничтожит ВСЕ данные на этом диске.                                                                                                    | H                |                                      |                                                                                                    |     |
| 4<br>а Появится диалог с предупреждением о том, что форматирован<br>то уничтожит все данные на диске.<br>Формат Локальный диск (Е)                                                                                                    | a                | Начать Зан                           | крыть                                                                                                    |     |
| а Появится диалог с предупреждением о том, что форматирован<br>уничтожит все данные на диске.<br>Формат Локальный диск (Е)                                                                                                    | 4                |                                      |                                                                                                    |     |
| уничтожит все данные на этом диске.                                                                                                    | а Появится диало | ра с предупреждением о               | том что форматиров                                                                                                    | хан |
| Формат Локальный диск (E) Внимание! Форматирование уничтожит ВСЕ данные на этом диске.                                                                                                    | m                | уничтожит все данн                   | ые на диске.                                                                                                    |     |
| Формат Локальный диск (E)  Внимание! Форматирование уничтожит ВСЕ данные на этом диске.                                                                                                    |                  | yna mexam eee eam                    |                                                                                                    |     |
| Внимание! Форматирование уничтожит ВСЕ данные на этом диске.                                                                                                    | Фарм             | ат Локальный диск (Е)                | E Contraction of the second second se |     |
|                                                                                                    |                  | Внимание! Форматирование уничтожит f | ВСЕ данные на этом диске.                                                                                                    |     |

ОК

Отмена

Форматирование Локальный д... 🖃 🛛 🗶

Емкость:

20,9 /5

Файловая система:

NTFS

Размер кластера:

4096 байт

Метка тома:

#### Способы форматирования:

Быстрое (очистка оглавления)

Использовать сжатие

Создание загрузочного диска MS-DOS

000

Начать

Отмена

После окончания форматирования на экране появится диалог с сообщением о завершении форматирования. Закройте диалог с сообщением нажатием кнопки OK.

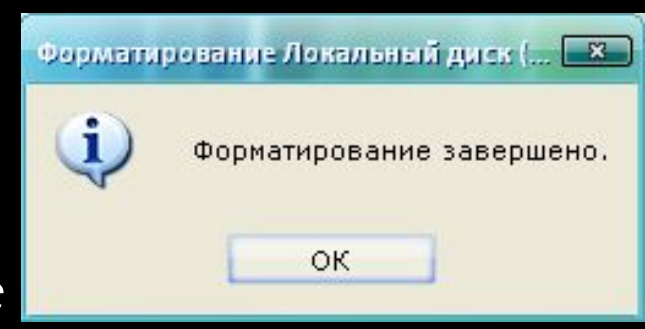

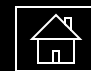